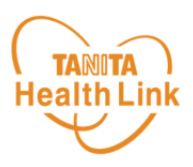

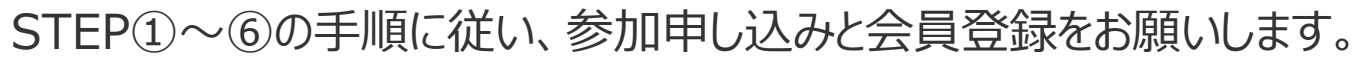

## スマートフォンで二次元コードを読み取る スマートフォンで右記の二次元コードを読み取り、 「参加申し込み」画面(応募フォーム)へ アクセスします。 1 https://www.city.shima.mie.jp/kakuka/kenkofukushi bu/kenkosuishinka/kenkoiryo/2024\_05/6647.html 「参加申し込み」画面で ご利用になるメールアドレスを入力して送信 「参加申し込み」画面でご利用になるメールアドレスを入力し、 リンク先のご利用規約およびプライバシーポリシーを必ずお読みの上、チェックボックス にチェックをして「全ての規約に同意して送信する」ボタンをタップします。 + # # 512 # 11 -🕇 からだカルテ 参加申し込み 参加申し込み ご利用になるメールアドレスを入力してください。登録手続 き用URLをメールにてお送り致します ※入力したメールアドレス※ メールを送信しました。 2 ドメイン指定受信をしている 「@healthplanet.jp」 メール内に記載されているURI から会員登録を らのメールが受信でき 行ってください。 **メールアドレス**を入力します。 以下のリンク先の メール内のURLは送信後1時間以内が有効期間で ーを必ずお読みの上、同意される場合チェックボックス す。 にチェックをして [送信する] ボタンを押してくださ 有効期間を過ぎた場合は、もう一度メールアド 410 レス入力から操作してください。 らだカルテ会員規約 ロ いらだカルテ会員規約に同意する からだカルテTOPへ ヽルスプラネ チェックボックスにチェックを して「全ての規約に同意 オタータ こちらの画面が表示されたら、画面の案内に して送信する」<br /> をタップ。 従って、入力したメールアドレスに届くメール 朱式会社タニ に同意する (件名:「【〇〇〇〇健康ポイント】参加 申し込みのご案内」)を確認してください。

※端末やOSのバージョンによって、画面の表示や操作が一部異なる場合があります。

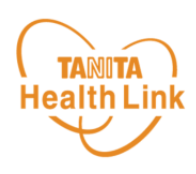

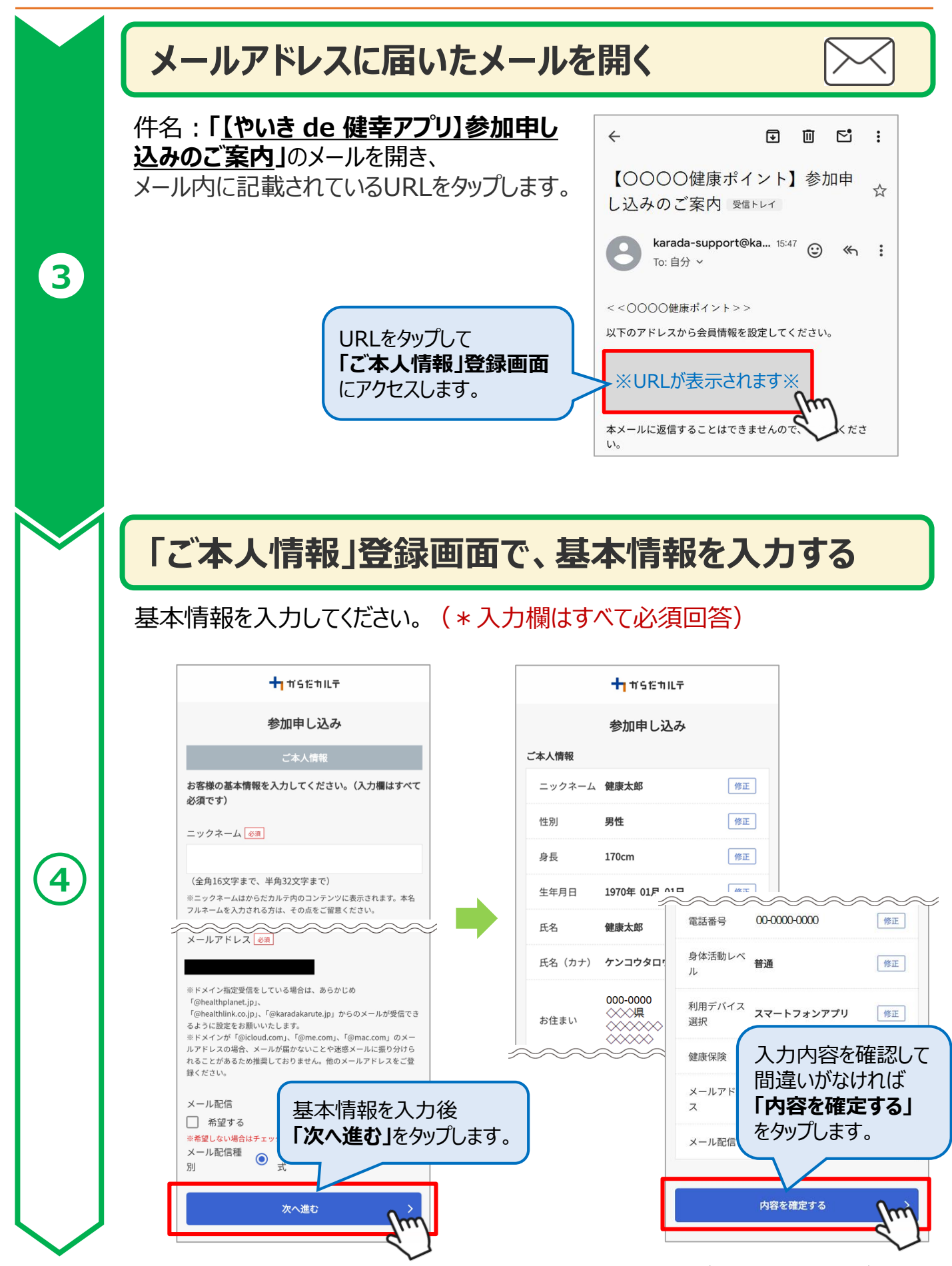

※端末やOSのバージョンによって、画面の表示や操作が一部異なる場合があります。

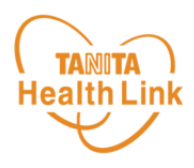

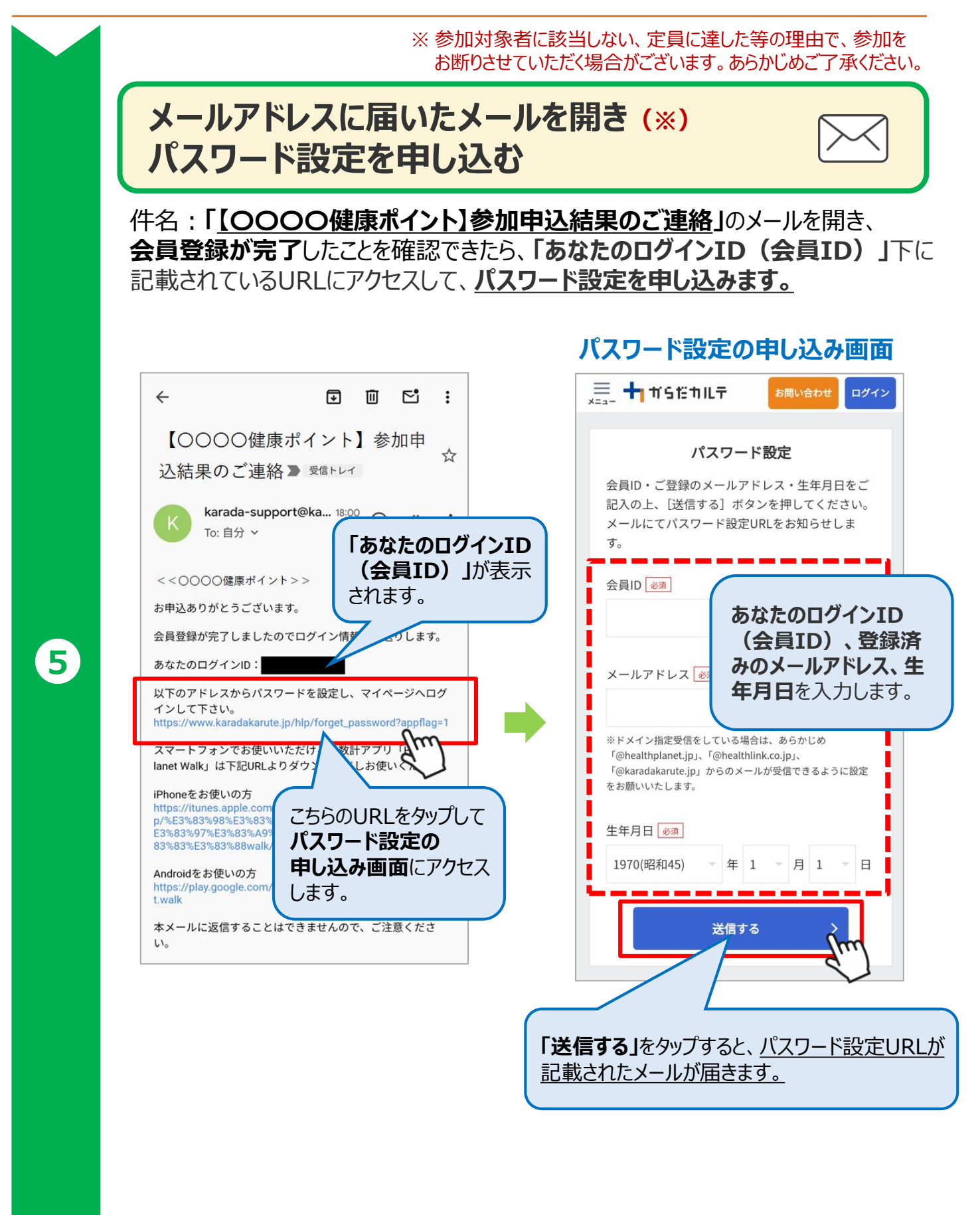

※端末やOSのバージョンによって、画面の表示や操作が一部異なる場合があります。

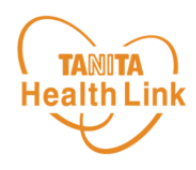

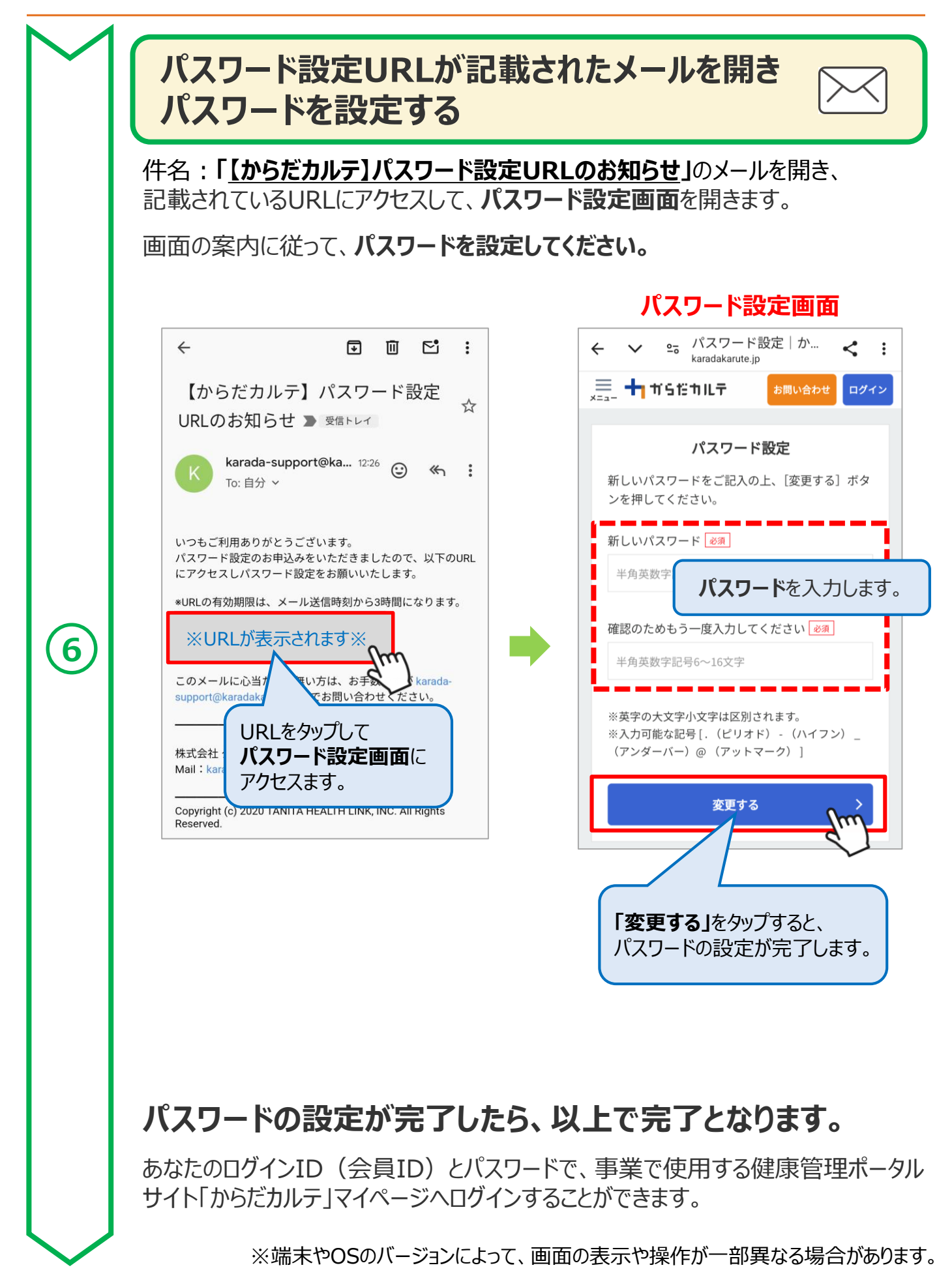